## quality grup Montaner -

## COMO **CAMBIAR TU CONTRASEÑA** EN LA WEB TEMPORAL QUALITY

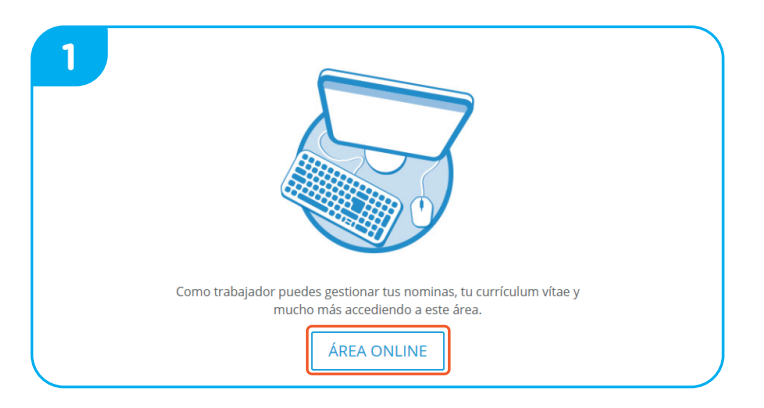

Entra a www.temporalquality.com y accede a tu área online.

| Inicio de Sesión |                                                               |        |
|------------------|---------------------------------------------------------------|--------|
| Usuario:         | 12345678A                                                     |        |
| Password:        |                                                               |        |
| Recuér           | dame para la próxima vez                                      |        |
|                  |                                                               | Entrar |
|                  | He olvidado mi contraseña                                     |        |
| Se ha envia      | Se ha enviado un email para proceder al cambio de contraseña. |        |

En algunos segundos recibirás en tu correo personal un e-mail con una URL para realizar el cambio de contraseña.

| 2 | Usuario:                       |  |  |
|---|--------------------------------|--|--|
|   | Password:                      |  |  |
|   | Recuérdame para la próxima vez |  |  |
|   | Entrar                         |  |  |
|   | He olvidado mi contraseña      |  |  |

## Introduce tu nombre de usuario y haz clic en "He olvidado mi contraseña".

| 4 | De: Grup Montaner (NoReply)<br>Enviado el: lunes, 29 de octubre de 2018 10:52<br>Para: Trabajador Quality < <u>trabajadorquality@gmail.com</u> ><br>Asunto: Cambio de Contaseña |
|---|----------------------------------------------------------------------------------------------------|
|   | Estimado/a Trabajador,                                                                                                    |
|   | Puede cambiar la contraseña pulsando el enlace que se muestra a continuación:                                                                                                   |
|   | https://www2.grupmontaner.com/trabajadores/candi/candiusurest.aspx?<br>id=W4U6P5J6P2Q3J3@5UP&Codigo=100222                                                                      |
|   | Atentamente,                                                                                                    |
|   | TEMPORAL QUALITY ETT.                                                                                                    |

Accede a tu correo personal y haz clic en la URL.

| 5. iEs hora de elegir tu nueva contraseña!                                            |                                        |
|---------------------------------------------------------------------------------------|----------------------------------------|
| Te recomendamos utilizar una contraseña segura:                                       | CAMBIAR CONTRASEÑA                     |
| • Que sea fácil de recordar para ti                                                   | Código de usuario (máx 12):* 12345678A |
| <ul> <li>Que no sea ni tu nombre, ni tu DNI, ni tu fecha<br/>de nacimiento</li> </ul> | Contraseña (mín 6   máx 12):*          |
| • Que use letras, números y mezcle mayúsculas                                         | Confirmación Contraseña:*              |
| y minúsculas                                                                          | Guardar Cancelar                       |

iTodo listo! Ya estas dentro de tu área online. En caso de duda o incidencia contacta con tu oficina de contratación.